## How to Locate Registration Time

- 1. First, log onto my.iwu.edu.
- 2. Click on the Banner Self Service Tab.
- 3. Click on Student menu.
- 4. Click on Registration and then Registration Status.
- 5. Select the term you are looking for.
- 6. Click Submit.
- 7. Your *registration begin time and date*\* will then be listed.

\*This begin time and date signals when you are eligible to register; however, you can continue to change your registration at any point until the last day to add/drop classes.